# Led e LCD in Arduino

Programmazione di sistemi multicore

Michele Martinelli Michele.martinelli@uniroma1.it

Marco Bernardi

m.bernardi@uniroma1.it

Georgia Koutsandria georgia.koutsandria@uniroma1.it

# • Giovedi 24 Ottobre 2019 NON CI SARA LEZIONE!!!

- Controllare twiki per conoscere quando sarà recuperata
- Per la lezione di Lunedi 28 installare Processing:
  - <u>https://processing.org/download/</u>

# Comunicazione Seriale in Arduino

 Serial.begin(speed) – Imposta la velocità dei dati in bit al secondo (baud) per la trasmissione seriale dei dati

Ex: Serial.begin(9600); // imposta la comunicazione a 9600 bit per secondo

 Serial.println(sensorValue) – Stampa in output (sul monitor seriale) il valore sensorValue

Ex: value = analogRead(A0);

Serial.println(value);

- Serial.available() verifica se ci sono dati da leggere nel buffer della seriale
- Serial.read() legge i dati da seriale
- Serial.flush() attende il completamento della trasmissione dei dati seriali in uscita.

# Responder Experiment

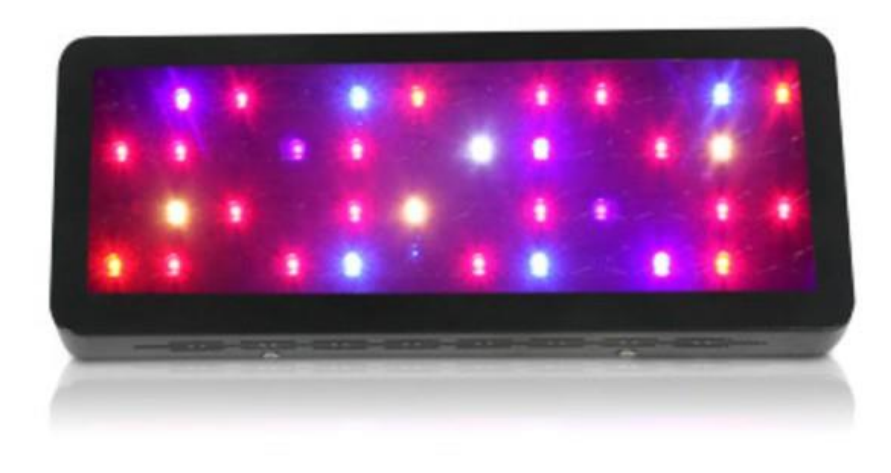

In questo esercizio vedremo l'utilizzo di come si possa utilizzare più bottoni per controllare l'illuminazione di più LED.

## Hardware Richiesto:

- 3 LED
- 4 Switch o bottoni
- 3 Resistenze da 220/330 Ω
- 4 Resistenze da 10 KΩ
- BreadBoard e cavi
- Arduino
- Cavo USB

# Responder Experiment: Costruire il circuito

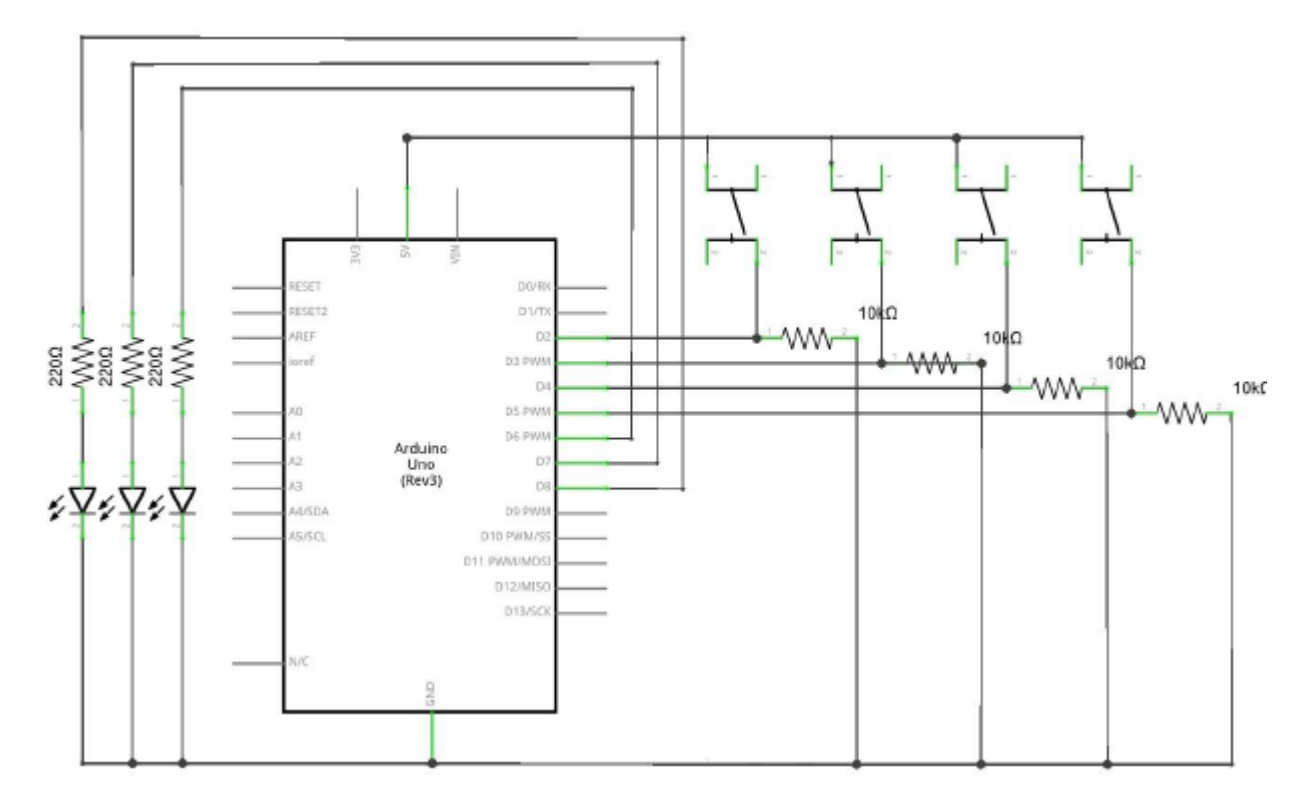

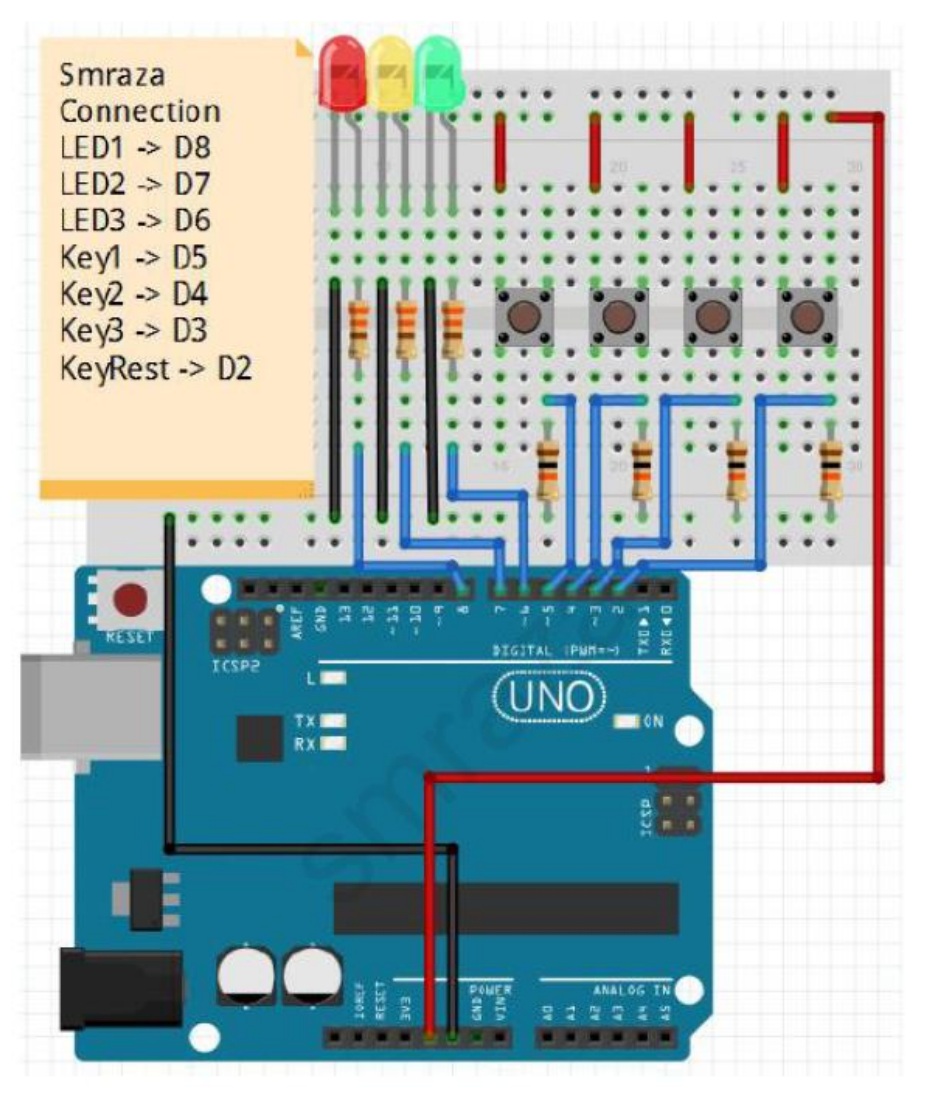

# Il programma in Arduino

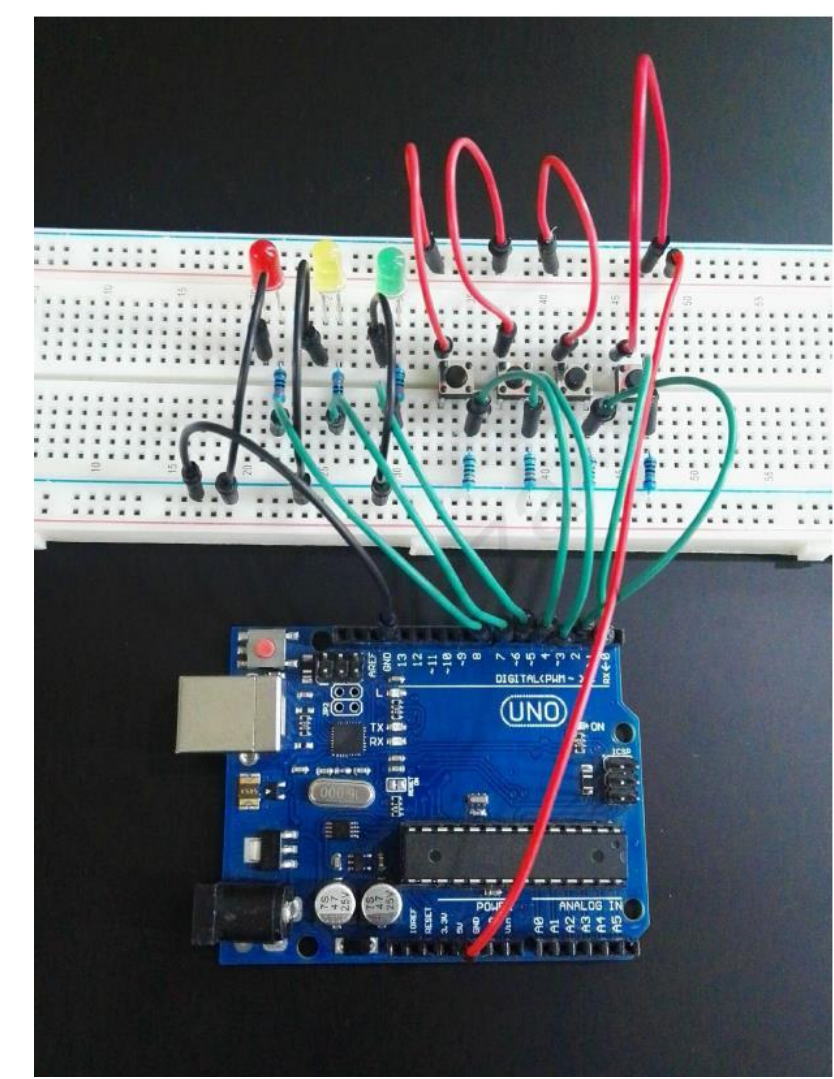

```
int Redled=8;
int Yellowled=7;
int Greenled=6;
int Key1=5;
int Key2=4;
int Key3=3;
int KeyRest=2;
int Red;
int Yellow;
int Green;
```

#### void setup()

```
pinMode(Redled,OUTPUT);
pinMode(Yellowled,OUTPUT);
pinMode(Greenled,OUTPUT);
pinMode(Keyl,INPUT);
pinMode(Key2,INPUT);
pinMode(Key3,INPUT);
pinMode(KeyRest,INPUT);
```

## }

### void loop()

{

Red=digitalRead(Key1); Yellow=digitalRead(Key2); Green=digitalRead(Key3); if(Red==HIGH)Red\_YES(); if(Yellow==HIGH)Yellow\_YES(); if(Green==HIGH)Green\_YES();

# void Red\_YES() { while(digitalRead(KeyRest)==0) { digitalWrite(Redled,HIGH); digitalWrite(Greenled,LOW); digitalWrite(Yellowled,LOW); } clear\_led(); }

## void Yellow YES() while(digitalRead(KeyRest) == 0) digitalWrite(Redled,LOW); digitalWrite(Greenled,LOW); digitalWrite(Yellowled, HIGH); clear led(); void Green YES() while(digitalRead(KeyRest)==0) digitalWrite(Redled,LOW); digitalWrite(Greenled, HIGH); digitalWrite(Yellowled,LOW); clear led(); void clear led() digitalWrite(Redled,LOW);

digitalWrite(Greenled,LOW);
digitalWrite(Yellowled,LOW);

# Responder Experiment

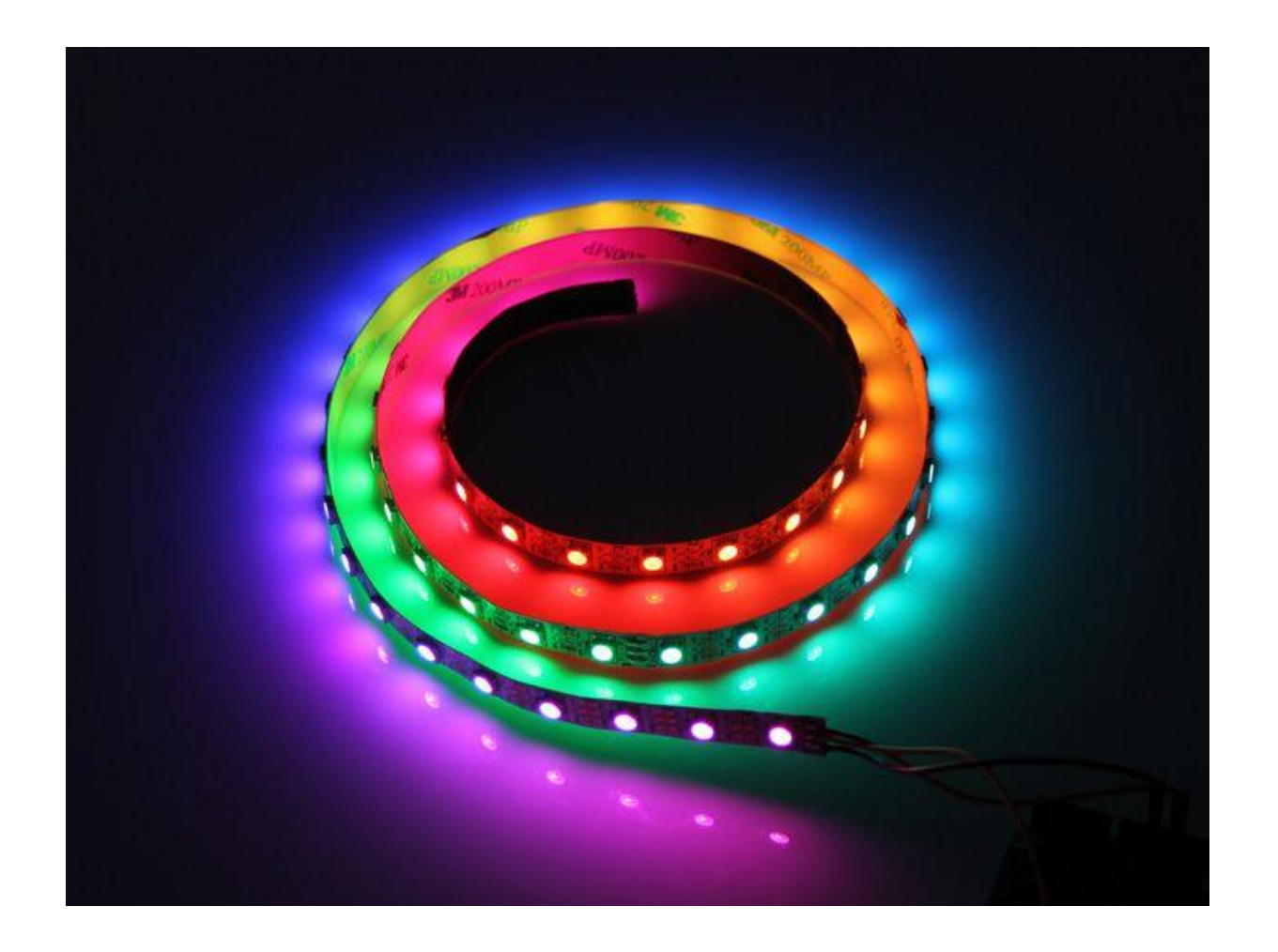

In questo esercizio impareremo come utilizzare un LED RGB (rosso verde blu) con un Arduino. Si utilizzerà la funzione analogWrite per controllare il colore del LED.

## Hardware Richiesto:

- 1 LED RGB
- 3 Resistenze da 220/330 Ω
- BreadBoard e cavi
- Arduino
- Cavo USB

# Responder Experiment: Costruire il circuito

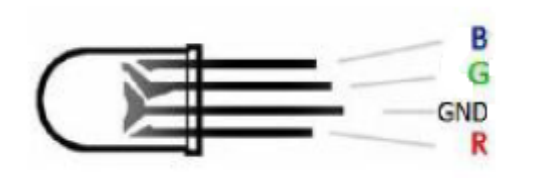

Il pin più lungo del LED RGB è collegato al Ground. Il resto dei pin, che rappresenta un singolo canale Del LED, è collegato come se fosse un LED a sé Stante.

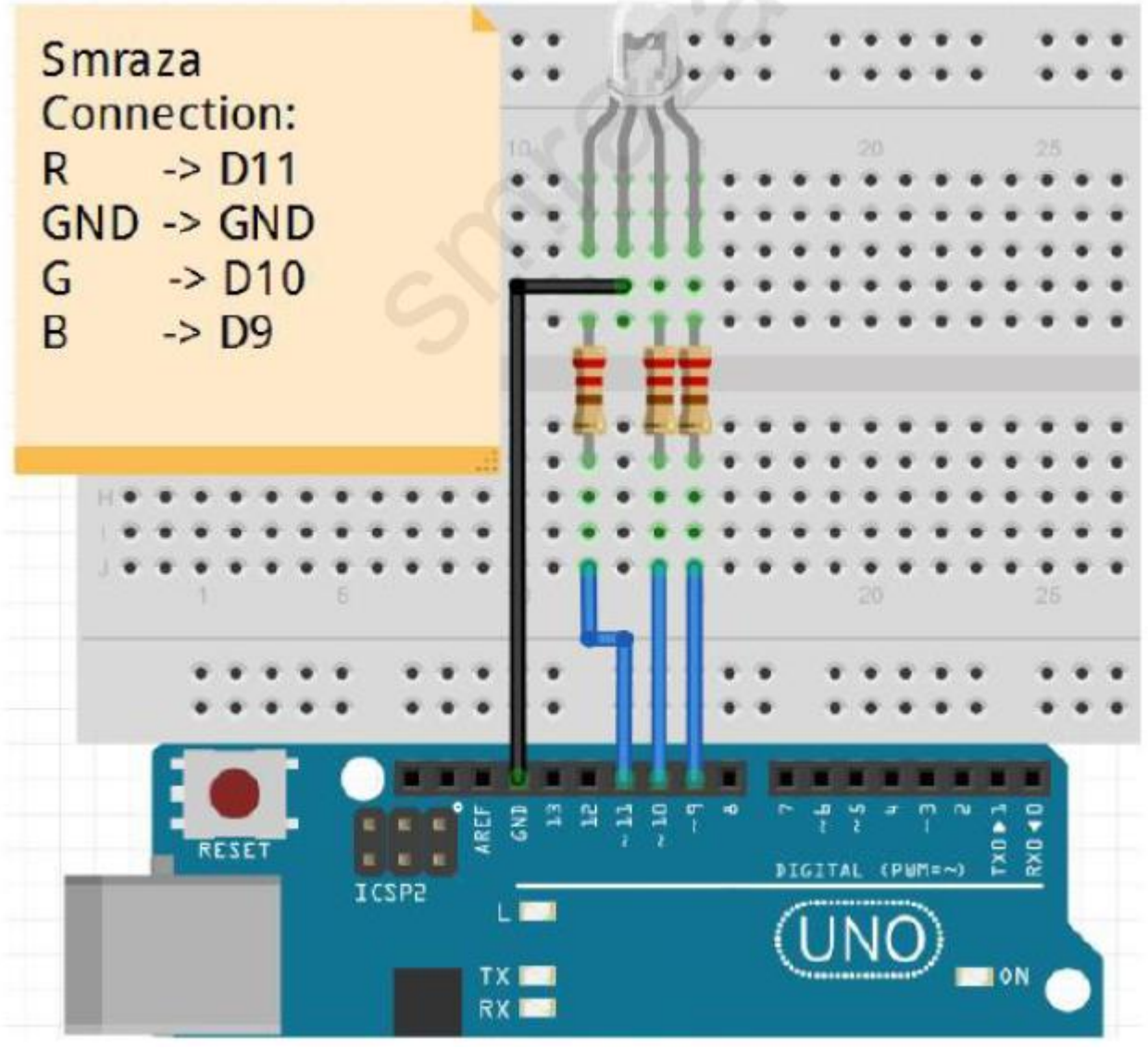

# Il programma in Arduino

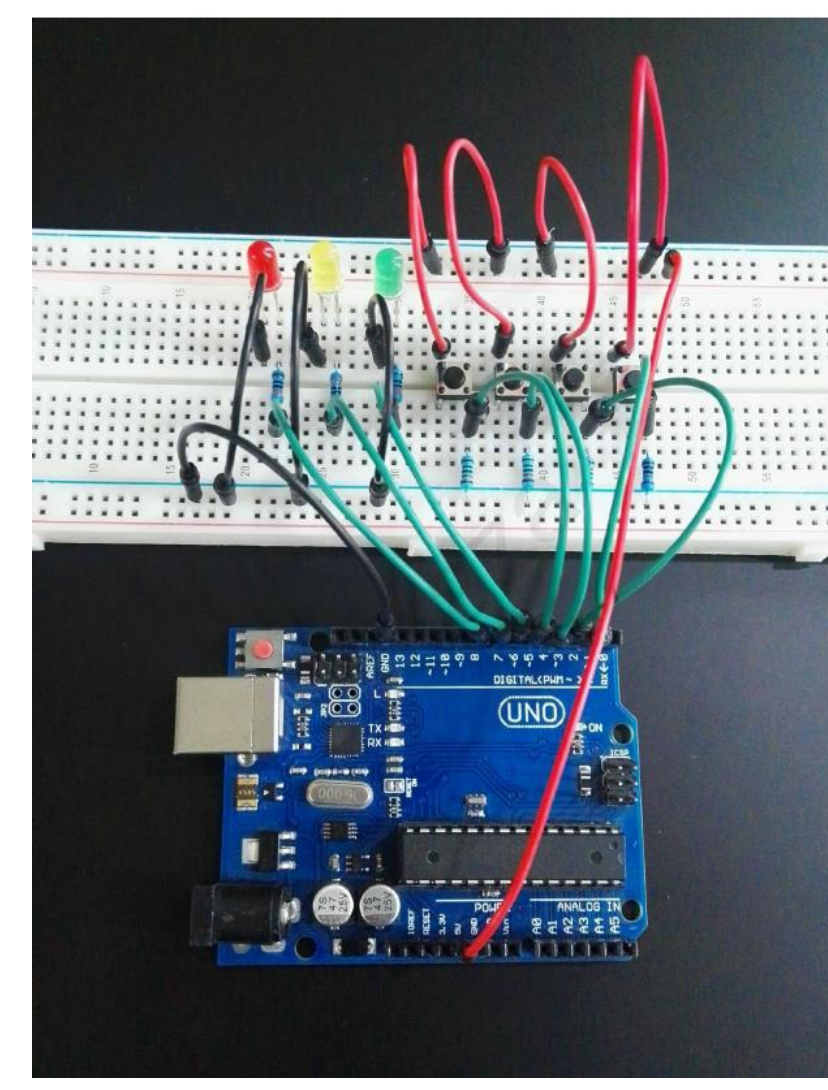

```
int redPin = 11;
int greenPin = 10;
int bluePin = 9;
```

```
void setup()
```

```
pinMode(redPin, OUTPUT);
pinMode(greenPin, OUTPUT);
pinMode(bluePin, OUTPUT);
```

```
void loop()
```

```
{
```

F.

```
setColor(255, 0, 0); // rosso
delay(1000);
setColor(0, 255, 0); // verde
delay(1000);
setColor(0, 0, 255); // blu
delay(1000);
setColor(255, 255, 0); // giallo
delay(1000);
setColor(80, 0, 80); // viola
delay(1000);
setColor(0, 255, 255); // acqua
delay(1000);
```

```
id a
```

Ł

void setColor(int red, int green, int blue

```
#ifdef COMMON_ANODE
red = 255 - red;
green = 255 - green;
blue = 255 - blue;
#endif
analogWrite(redPin, red);
analogWrite(greenPin, green);
analogWrite(bluePin, blue);
```

# LCD

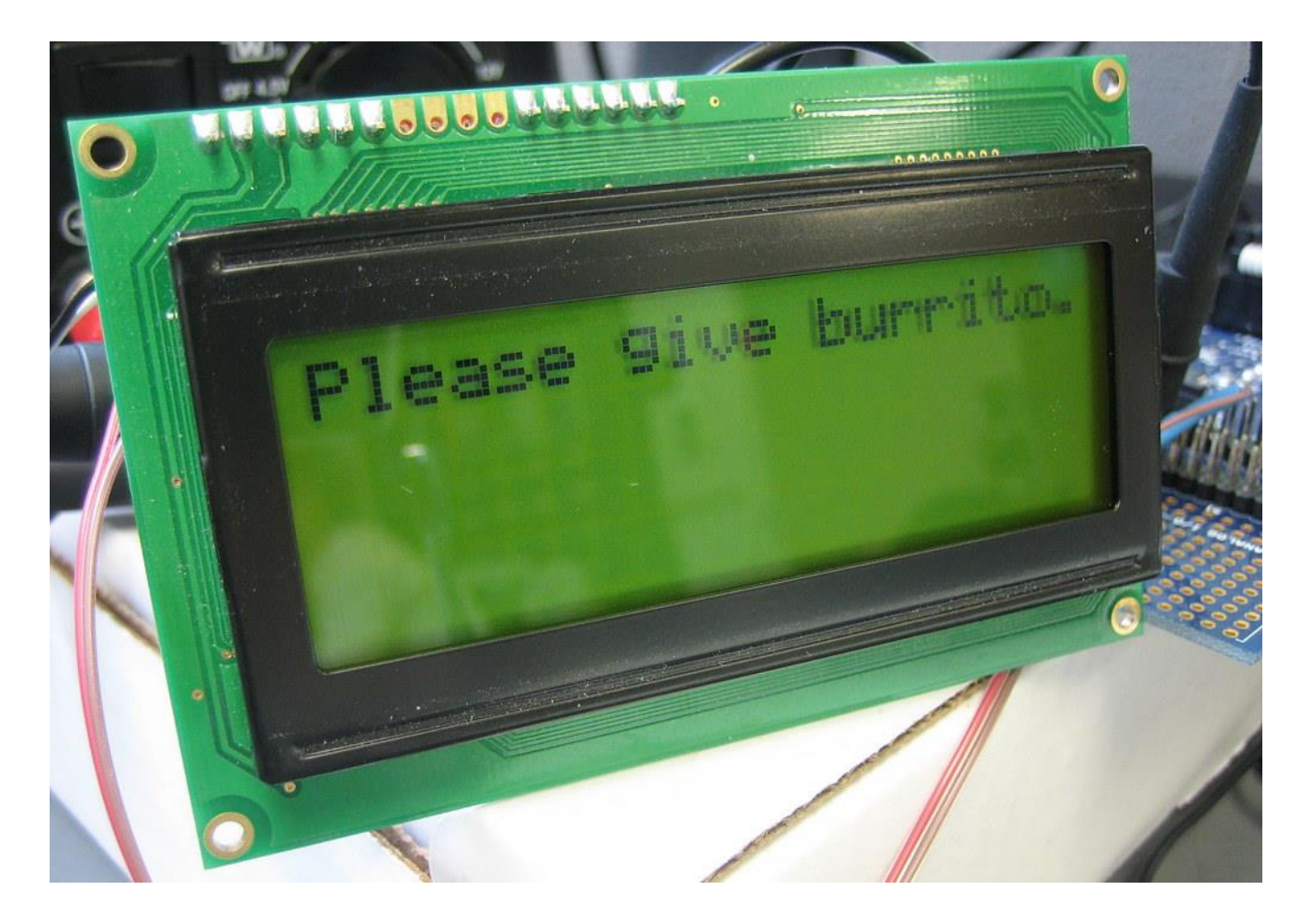

In questo esercizio impareremo come utilizzare un LCD con un Arduino. Si utilizzerà la libreria LiquidCrystal per controllare il colore del LED.

## Hardware Richiesto:

- 1 LCD
- 1 Potenziometro 10KΩ
- BreadBoard e cavi
- Arduino
- Cavo USB

# Liquid Crystal <LiquidCrystal.h>

- Begin(row,col) Imposta il numero di righe e colonne del LCD
  - Ex: lcd.Begin(16,2)
- print() scrive una stringa su LCS
  - Ex: lcd.print("hello, world!")
- setCursor() imposta il cursore su un punto specifico dove scrivere
  - Ex: lcd.setCursor(0,1) imposta la colonna 0 e la riga 1
- clear() Questa funzione cancella qualsiasi testo o dato già visualizzato sul display LCD.
- Home() Imposta il cursore alla posizione iniziale (0,0)

# Circuito con LCD

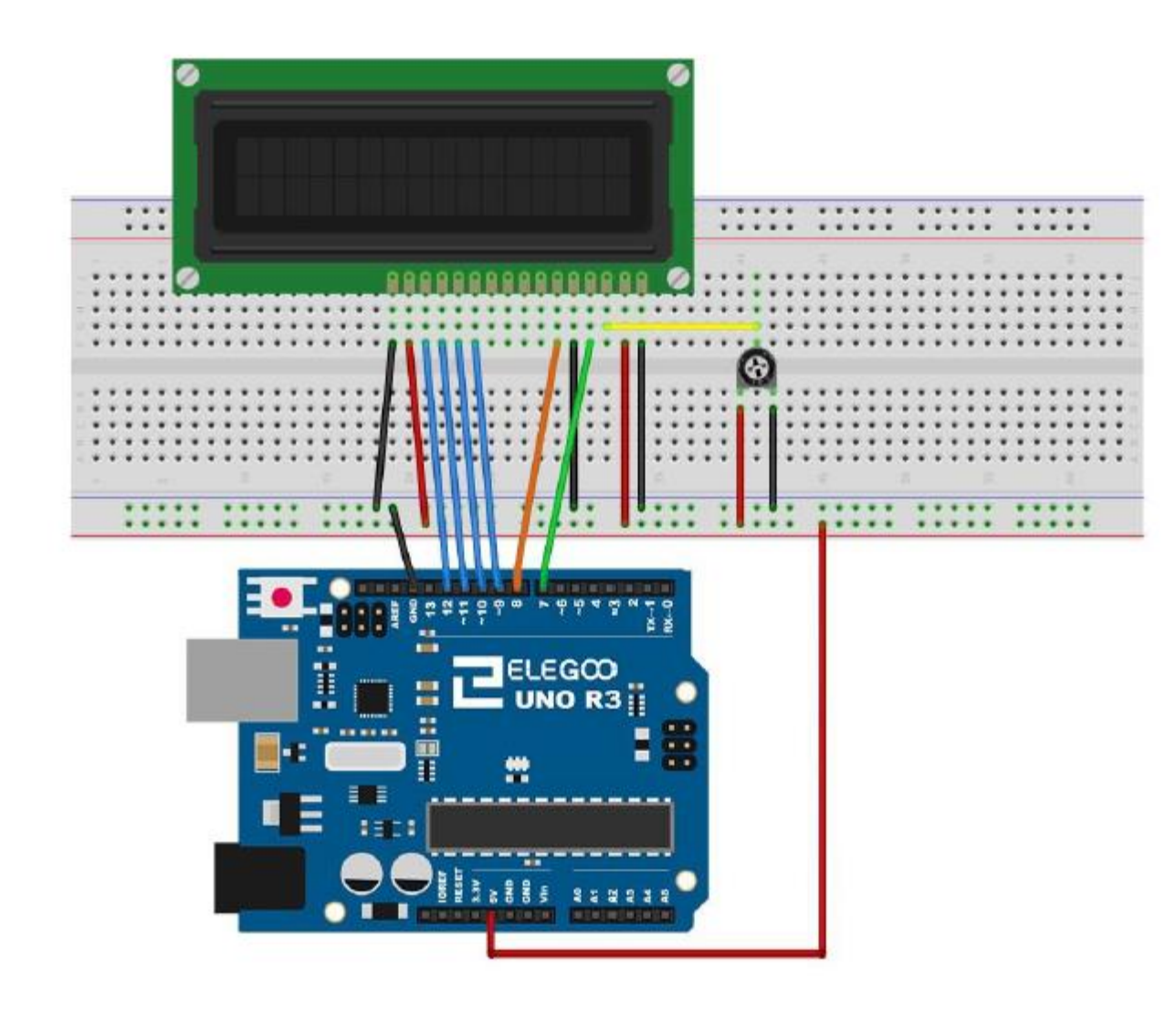

Il display LCD necessita di sei pin di Arduino, tutti i pin devono essere output digitali.

Il display necessita anche di essere connesso ai 5V e alla messa a terra GND.

Il potenziometro viene utilizzato per controllare il contrasto del display.

## Hello World!

// include the library code:
#include <LiquidCrystal.h>

```
// initialize the library by associating any needed LCD interface pin
// with the arduino pin number it is connected to
const int rs = 7, en = 8, d4 = 9, d5 = 10, d6 = 11, d7 = 12;
LiquidCrystal lcd(rs, en, d4, d5, d6, d7);
```

```
void setup() {
   // set up the LCD's number of columns and rows:
   lcd.begin(16, 2);
   // Print a message to the LCD.
   lcd.print("hello, world!");
}
void loop() {
   // set the cursor to column 0, line 1
   // set the cursor to column 0, line 1
```

```
// (note: line 1 is the second row, since counting begins with 0):
```

```
lcd.setCursor(0, 1);
```

```
// print the number of seconds since reset:
```

```
lcd.print(millis() / 1000);
```

}

## Lettura da seriale e scrittura su LCD

// include the library code:
#include <LiquidCrystal.h>

```
// initialize the library by associating any needed LCD interface pin
// with the arduino pin number it is connected to
const int rs = 7, en = 8, d4 = 9, d5 = 10, d6 = 11, d7 = 12;
LiquidCrystal lcd(rs, en, d4, d5, d6, d7);
```

```
void setup() {
    // set up the LCD's number of columns and rows:
    lcd.begin(16, 2);
    Serial.begin(9600);
```

```
}
```

}

```
void loop() {
    if(Serial.available()){
        delay(50);
        lcd.clear();
```

```
while(Serial.available() > 0){
    lcd.write(Serial.read());
  }
}
```